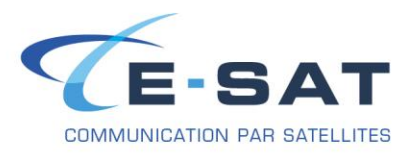

# **FICHE DE PROCEDURE**

# PROCEDURE DE CONFIGURATION DE SKYFILE MAIL AVEC UN ISATPHONE PRO & 2

- Télécharger les pilotes pour le téléphone à cette adresse, et les installer (Setup.exe) :
  - IsatPhone Pro : <u>http://www.e-sat.fr/uploads/download/IsatPhone\_Usb\_Drivers.zip</u>
  - IsatPhone 2 : <u>http://www.e-sat.fr/uploads/download/isatphone2\_usb\_drivers.zip</u>
- Ensuite, télécharger la dernière version de SkyFile Mail à cette adresse :
  - http://www.e-sat.fr/uploads/download/skyfile827i-1.zip
- Se rendre dans le dossier dans lequel le fichier a été enregistré (par défaut sous Windows 7 c'est le dossier « Téléchargements », dans le dossier personnel de l'utilisateur accessible depuis le menu Démarrer), puis l'extraire.
- Aller dans le dossier crée par l'extraction, puis lancer SETUP.EXE

| Russian.LAN | 06/06/2012 08:21 | Fichier LAN      | 48 Ko  |
|-------------|------------------|------------------|--------|
| 🛃 SETUP.EXE | 30/11/2011 06:21 | Application      | 416 Ko |
| SETUP.INI   | 04/11/2011 06:21 | Paramètres de co | 4 Ko   |

!!! Durant l'installation le programme n'est pas disponible en Français, mais il le sera par la suite !!!

1. Cliquer sur « Continue »

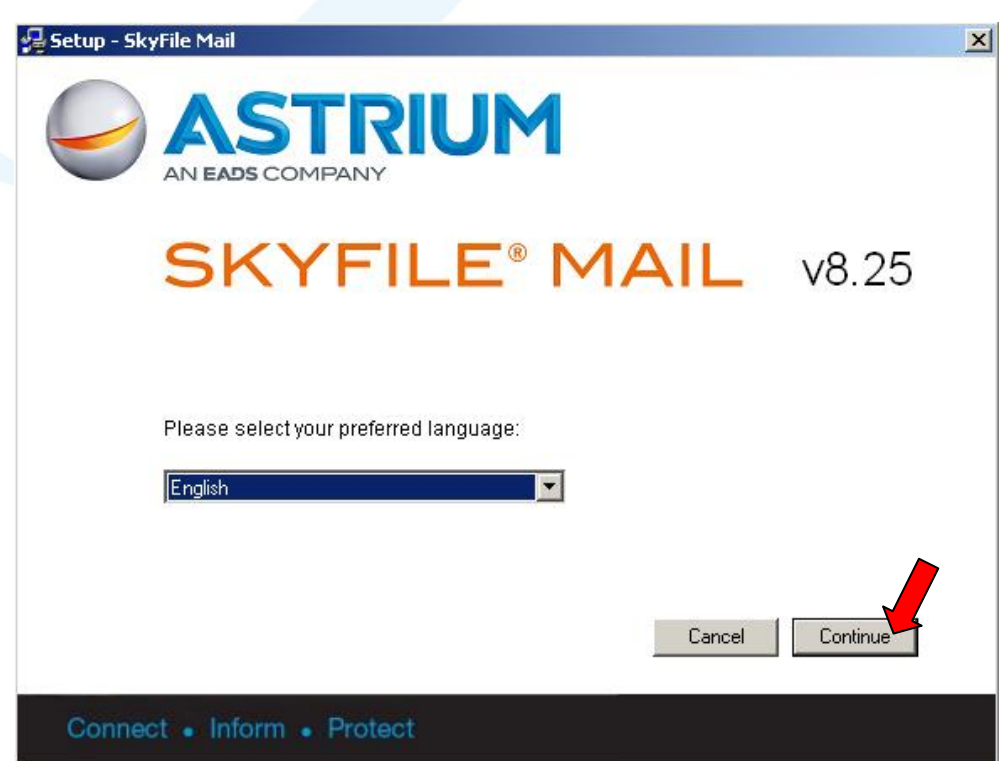

Lors de l'installation, les seules langues disponibles sont l'anglais et l'allemand. Pas d'inquiétudes cependant, il est possible de mettre le logiciel en Français lorsque l'installation sera terminée.

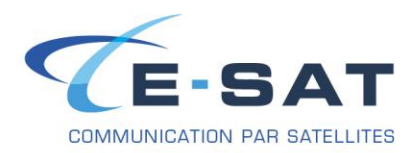

2. Cliquer de nouveau sur « Continue »

| 🚰 Setup - SkyFile Mail 🛛 🔍                                                                                                    | 1 |
|----------------------------------------------------------------------------------------------------|---|
|                                                                                                    |   |
| SKYFILE® MAIL v8.25                                                                                                    |   |
| This program will install the application SkyFile Mail 8.25.<br>We recommend to close all other applications to prevent access conflicts. |   |
|                                                                                                    |   |
| Cancel Continue                                                                                                    |   |
| Connect • Inform • Protect                                                                                                    |   |

3. Cliquer de nouveau sur « Continue »

| 碞 Setup - Sk | yFile Mail                                                                                                    | × |
|--------------|----------------------------------------------------------------------------------------------------|---|
| $\bigcirc$   | ASTRIUM<br>AN EADS COMPANY                                                                                               |   |
|              | SKYFILE <sup>®</sup> MAIL v8.25                                                                                          |   |
|              | Please specify the destination directory.<br>In case of an update, please keep the formerly used installation directory. |   |
|              | C:\SkyFile Mail Browse                                                                                                   |   |
|              | <ul> <li>Create start menu entries for current user.</li> <li>Create start menu entries for all users.</li> </ul>        |   |
|              | Cancel Continue                                                                                                    |   |
| Conne        | ct • Inform • Protect                                                                                                    |   |

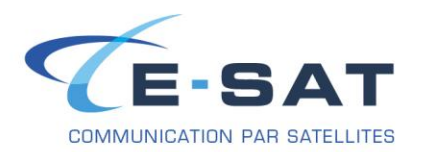

4. Cliquer sur « Finish »

| 🚰 Setup - SkyFile Mail                                     | ×      |
|------------------------------------------------------------|--------|
|                                                            |        |
| SKYFILE® MAIL V                                            | /8.25  |
| The installation was successful.                           |        |
| You can find the program and the manual in the start menu. |        |
|                                                            |        |
|                                                            |        |
|                                                            |        |
|                                                            | Finish |
|                                                            |        |
| Connect • Inform • Protect                                 |        |

5. Skyfile Mail va maintenant se lancer automatiquement. Cliquer sur « No »

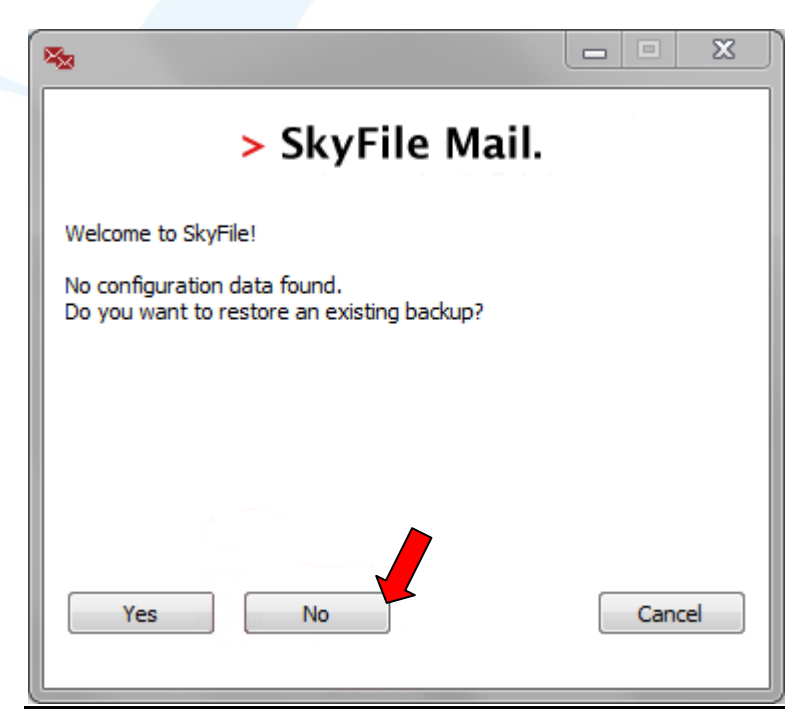

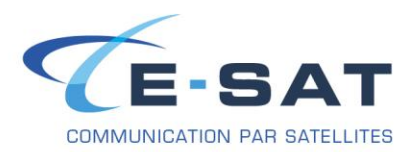

6. Ensuite s'ouvre la fenêtre de configuration principale de SkyFile Mail

| count and dial parameters                              | ×                       |
|--------------------------------------------------------|-------------------------|
| Account                                                |                         |
| Master username:                                       |                         |
| Master password:                                       | Cancel                  |
|                                                        | Help                    |
| E Blocked address book                                 |                         |
| Connection                                             |                         |
| Primary configuration (active)     Access mode family: |                         |
| C Backup configuration 1 Access mode:                  |                         |
| C Backup configuration 2 Number:                       |                         |
| Port:                                                  | Options                 |
|                                                        | Least-Cost Router (LCR) |
| Do not send files bigger than                          | 2048 kByte              |
| Min. time between dial retries                         | 5 min                   |
| Dial retries:                                          | 1                       |
| Manual dialing (standard)                              |                         |
| O Automatic dialling:                                  |                         |
| Fixed times:                                           |                         |
| Periodic: Start: End:                                  | Period: min             |
| Prepaid                                                |                         |
| Activate SkyFile Mail Prepaid services                 | Options                 |

- 7. Dans les champs « Master username » et « Master password », entrer les informations fournies dans le mail de confirmation de l'adresse mail que vous avez reçu.
- 8. Dans « Access mode family », sélectionner « Inmarsat »
- 9. Dans « Access mode », sélectionner « Inmarsat IsatPhone PRO »
- 10. Dans « Number », mettre « 0033562889899»
- 11. A ce moment, une fenêtre va apparaître en demandant si vous voulez charger les paramètres par défaut ; cliquer sur « OK ».

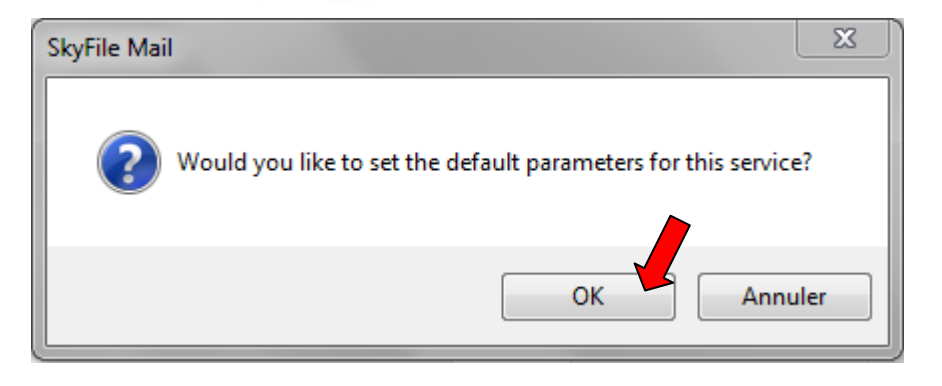

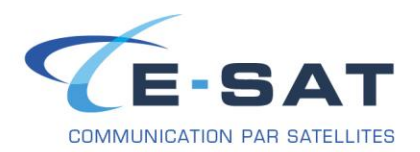

12. Ici, la plupart des paramètres entrés par défaut conviennent pour le matériel ; la seule valeur à changer est celle de la ligne « Device », où il faut que l'on sélectionne le port COM sur lequel est branché l'IsatPhone Pro. Le port COM peut être trouvé en se rendant dans le gestionnaire de périphériques ; appuyer sur la touche Windows et « R » en même temps, puis dans la fenêtre taper « devmgmt.msc », puis appuyer sur entrée pour ouvrir directement le gestionnaire de périphériques. Ensuite, aller dans la catégorie « Modems », puis faire un clic droit sur « IsatPhone Pro 1.0 Modem », puis sur « Propriétés ». Se rendre dans l'onglet « Modem » : le port COM est donné sur la première ligne.

C'est donc ce port COM qu'il faut sélectionner dans la fenêtre ci-dessus.

| kccoupt     |                      |                                |        |
|-------------|----------------------|--------------------------------|--------|
| Master us   | ername: esat         |                                | ОК     |
| Mactoria    |                      |                                | Cancel |
| Master p    | assword:             |                                | Halp   |
|             | E Bloc               | ked address book               |        |
|             | 1 000                |                                |        |
| Connection  | Configuration        | modem 1                        | al     |
| 💿 Primar 📫  | comgaration          |                                | -      |
| 🔿 Backu     | Devi                 |                                |        |
| 🔿 Backu     | Baud r               | ate 19200 Cancel               |        |
|             |                      |                                |        |
|             | Init command         | 1: AT&F Help                   |        |
|             | Init command         | 2: AT8K3&C1&D257=65+cbst=6,0,1 |        |
|             | Dial comma           | nd: ATD                        |        |
|             |                      |                                |        |
|             |                      |                                |        |
| 🖲 Manuarow  | aing (stanuaru)      |                                |        |
| C Automatic | dialling:            |                                |        |
| F           | ixed times:          |                                |        |
|             | ,<br>Periodic: Start | : End: Period: min             |        |
|             |                      |                                |        |
| repaid      |                      |                                |        |
|             |                      | Onlines                        |        |

13. Une fois le « Port COM » sélectionné, cliquer sur « OK »

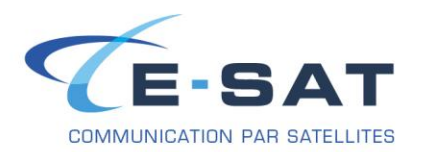

14. Après avoir validé la configuration, SkyFile Mail va nous demander si l'on souhaite restaurer la configuration du sous compte depuis leurs serveurs ; cette possibilité n'est pas utilisée dans la plupart des cas, nous allons donc cliquer sur « No »

| *                                                                                                    |   |
|----------------------------------------------------------------------------------------------------|---|
| SKYFILE® MAIL                                                                                                    | - |
| If this account was used before, you can restore your former subaccount configuration by loading it from the SkyFile server. |   |
| Do you want to do this?                                                                                                    |   |
|                                                                                                    |   |
|                                                                                                    |   |
|                                                                                                    |   |
| Yes No Cancel                                                                                                    |   |
|                                                                                                    |   |

- 15. Skyfile va d'abord demander si l'on souhaite le définir comme le gestionnaire de mails par défaut Cela est intéressant si l'ordinateur sur lequel Skyfile est installé est uniquement destiné à se servir d'une connexion satellitaire.
- 16. Skyfile va demande si l'on veut installer le support du Fax. Cela est utile si l'utilisateur souhaite pouvoir envoyer des fax depuis Skyfile. Si on choisit d'installer le support du Fax, il va installer les pilotes d'une imprimante virtuelle de laquelle nous allons pouvoir nous servir pour envoyer des Fax.

Selon ce que l'on choisi, il faut cliquer sur « Oui » ou « Non ».

| SkyFile Mail                                  | × | SkyFile Mail                            | × |
|-----------------------------------------------|---|-----------------------------------------|---|
| Do you want to set the standard mail handler? |   | Do you want to install the fax support? |   |
| Oui Non                                       |   | Oui Non                                 |   |

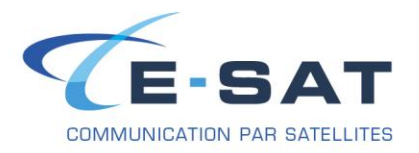

La présentation de Skyfile Mail est identique à la plupart des autres clients mails, tels que Thunderbird, Outlook.

Après avoir rédigé un premier mail, il faut savoir que même après un clic sur « Send », ou « Envoyer », le message ne sera pas vraiment envoyé ; il y sera seulement préparé.

Etant donné le coût des transmissions satellitaires, il faut déclencher à la main la numérotation pour l'envoi et la réception de mail (voir l'icône entouré en rouge sur l'image ci-dessous).

| SkyFile Mail-Message list - esat |            |               |        |              |         | _ 8  |
|----------------------------------|------------|---------------|--------|--------------|---------|------|
| e Message Subaccount Configura   | ition Help |               |        |              |         |      |
|                                  |            | <b>₩</b> + 37 |        | Enter filter |         |      |
| a esat                           | Time 🔻     | Туре          | Remark | Address      | Subject | Size |
|                                  |            |               |        |              |         |      |
|                                  |            |               |        |              |         |      |
|                                  |            |               |        |              |         |      |
|                                  |            |               |        |              |         |      |
|                                  |            |               |        |              |         |      |
|                                  |            |               |        |              |         |      |
|                                  |            |               |        |              |         |      |

#### Voici un exemple de la fenêtre une fois que l'échange de courrier est terminé :

| 😼 SkyFile Ma | il-Transfer - online |        |                   |
|--------------|----------------------|--------|-------------------|
| Programme    | Aide                 |        |                   |
| Port:        | Connecté             | Heure: | 00:28 📝 Popup 🛛 🔀 |
|              | Envoi terminé        |        |                   |
|              |                      |        |                   |
|              | Reception terminée   |        |                   |
|              |                      |        |                   |
| CONNECT 192  | 200                  |        |                   |

#### E-SAT - Procédure

Page 7

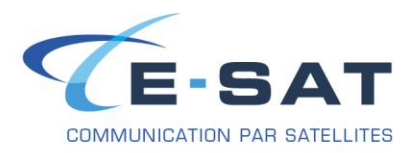

# CHANGER LA LANGUE DE SKYFILE MAIL

- 1. Aller dans « Configuration » puis cliquer sur « Select language »
- 2. Sélectionner ensuite la langue de votre choix

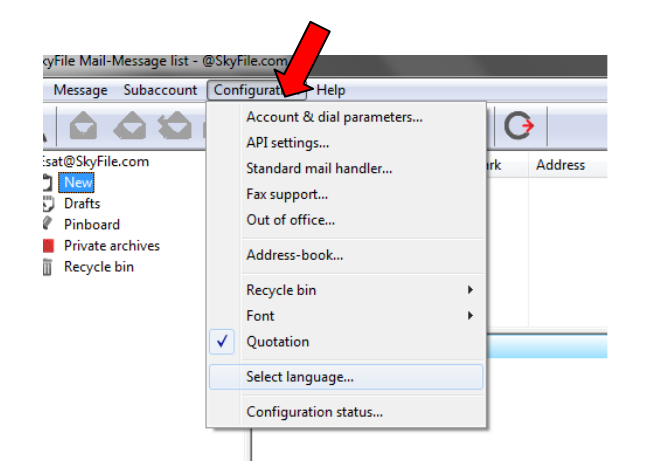

| 🍇 SkyFile N | lail                                                    | <b>—</b> X— |
|-------------|---------------------------------------------------------|-------------|
| Please sele | ct your language:                                       |             |
|             | English                                                 |             |
|             | <deutsch><br/>Chinese<br/>English<br/>Espanol</deutsch> | el          |
|             | Francais<br>Italian                                     |             |
|             | Japanese<br>Russian<br>Turkce                           |             |